# So erhalten Sie Ihre SMC-B

# Das sind Ihre nächsten Schritte

Sobald Sie Ihren eHBA nach einigen Wochen erhalten haben, können Sie im Anschluss auch die SMC-B zur Authentifizierung Ihrer Institution beantragen.

#### Schritt 1a

#### SMC-B beantragen Serviceportal NRW

#### Was benötige ich dafür?

- Login Daten Serviceportal
- Zulassungsbescheinigung
- Stift und Zettel oder Drucker
- 🛑 eHBA Nummer
- Link zum Serviceportal (https://meineverwaltung.nrw/)

#### Was muss ich tun?

- a) PLZ eingeben
- b) Klick auf "Antrag stellen"
- c) Datenschutzbestimmungen akzeptieren
- d) Mit Account aus eHBA Prozess anmelden
- e) Personen- und institutionsbezogene Daten ausfüllen
- f) Angaben zum Inhaber/zur Inhaberin und zur Person mit eHBA
- g) Angabe der eHBA Nummer
- h) Auswahl des Vertrauensdiensteanbieter (VDA)
- i) Hochladen der Zulassung
- j) Antragsnummer notieren

#### Ergebnis

 Erlaubnis, eine SMC-B Karte bestellen zu dürfen, wurde beantragt.

#### Schritt 1b

#### Genehmigung des Antrags per E-Mail

#### Was benötige ich dafür?

- Zugriff auf E-Mail-Adresse
- Stift und Zettel oder Drucker

#### Was muss ich tun?

a) Vorgangsnummer aus E-Mail notieren

#### Ergebnis

 Der Antrag zur Bestellung einer SMC-B Karte wurde genehmigt

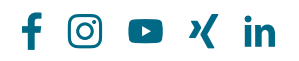

Immer an meiner Seite. Opta data

## So geht es weiter ...

# Ihre nächsten Schritte zu Ihrem SMC-B

#### Schritt 2a

#### **SMC-B** bestellen

#### Was benötige ich dafür?

- Vorgangsnummer des eGBR
- Ausweisdokument, das bei vorherigem Ident-Verfahren verwendet wurde
- 14-stelliger Code aus Ident-Verfahren
- Drucker

# Link zu d-trust-Portal

(https://ehealth.d-trust.net/antragsportal/?resellerId=141)

#### Was muss ich tun?

- a) Mit vorbefülltem Antrag beginnen und Vorgangsnummer eingeben
- b) Produkt (SMC-B) auswählen
- c) Falls vorhanden, Bestellcode angeben (andernfalls bleibt das Feld frei)
- d) Daten des Antragsstellers eingeben/ überprüfen
- e) Kontaktdaten im angegebenen Format angeben
- f) Institutionsdaten und Betriebsstättennummer eintragen
- g) Anzahl Karten und Service Passwörter festlegen
- h) E-Mail-Adresse für Fernsignaturkonto angeben
- i) Liefer- und Rechnungsdaten eingeben
- j) Daten überprüfen
- k) Einwilligungen bestätigen
- I) Vollständigen Antrag ausdrucken, unterschreiben und per Post versenden
- m) Vorgangsnummer und Passwort notieren

#### **Ergebnis**

SMC-B wurde verbindlich bestellt und wird ausgeliefert

- weiteren Verlauf durch d-trust

### Schritt 3

### Freischaltung des SMC-B

#### Was benötige ich dafür?

- Vorgangsnummer und Passwort (s. Ausdruck des Antrags)
- Zertifikatsspezifisches Service-Passwort aus Schritt 3
- eHBA und PIN Brief
  - Link zu d-trust Portal (https://ehealth.d-trust.net/antragsportal)

#### Was muss ich tun?

- a) Freischaltung erfolgt im d-trust Portal
- b) Antrag aufrufen
- c) Zertifikatsprodukt (SMC-B) auswählen
- d) Zertifikatsprodukt freischalten
- e) Freischaltoption auswählen (z. B. Service-Passwort oder TANVerfahren) auswählen
- f) Vom d-trust Portal abmelden
- g) Aktivierung der SMC-B nach erfolgreicher Installation des TI-Anschlusses im Primärsystem

#### **Ergebnis**

SMC-B wurde freigeschaltet und kann nach erfolgreicher Installation des TI-Anschlusses vom Anbieter im Primärsystem aktiviert werden

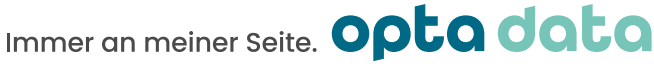

**O** ∦ in

## Was benötige ich dafür? Antragsnummer

Freigabe des Antrags und

#### Was muss ich tun?

Kartenzustellung

- a) Antragsnummer notieren
- b) Telefonische Abfrage der Nummer durch KV

#### **Ergebnis**

Schritt 2b

- Prüfung und Bearbeitung des Antrags durch die KV und im
- SMC-B wird ausgeliefert